# **Troubleshooting Guide**

September 2024

Version 3.0

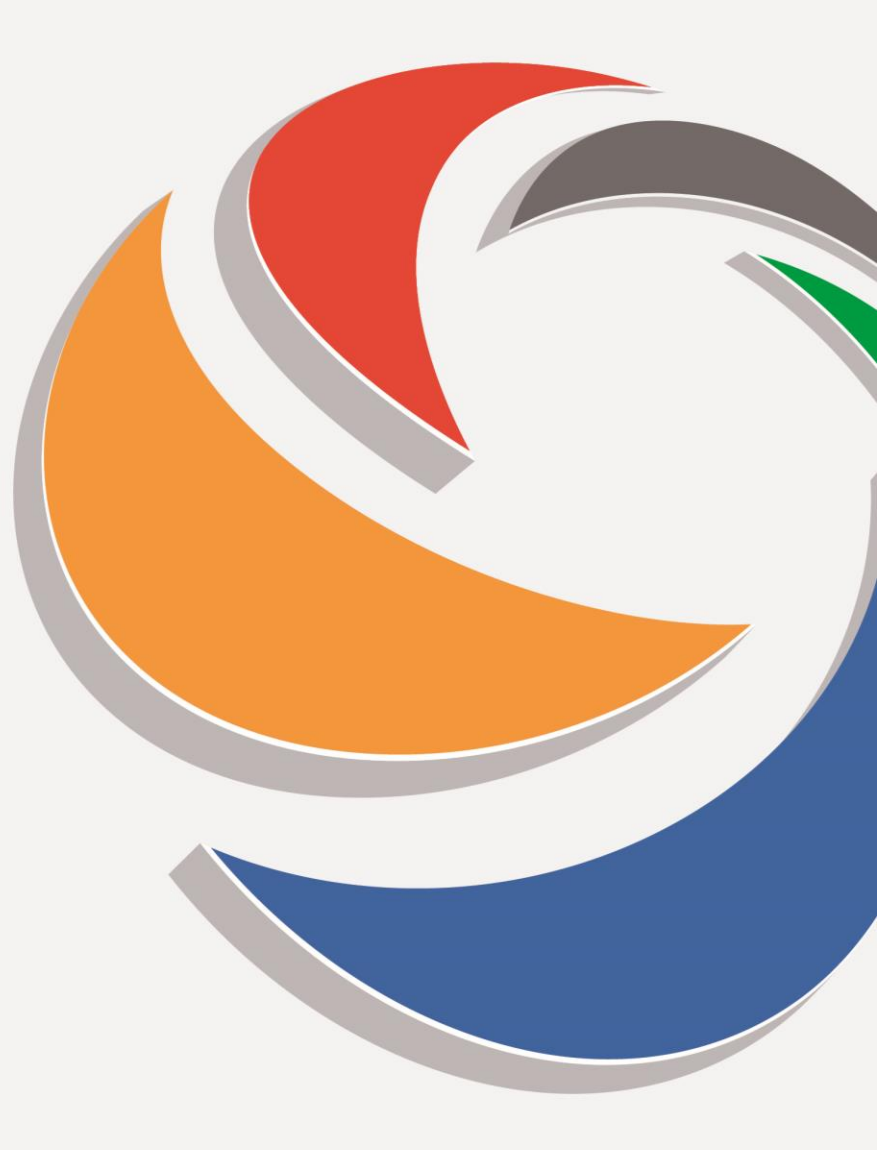

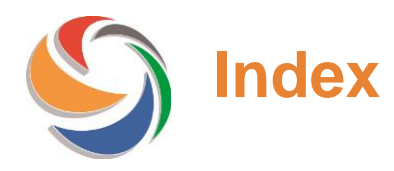

| All users                                           | Page |
|-----------------------------------------------------|------|
|                                                     |      |
| Your password has expired                           | 4    |
| New password not set                                | 5    |
| Your password has expired – values differ           | 6    |
| Your account has expired                            | 7    |
| Organisation not accepted the Portal User Agreement | 8    |
| Multi-factor Authentication                         | 9    |
| Wrong Username or Password                          | 10   |
| Access Denied                                       | 11   |
| Cannot access your User account?                    | 12   |
| Cannot access your User account continued?          | 13   |
| Generic required fields                             | 14   |
| Login failed                                        | 15   |
| OTP Code is not correct                             | 16   |

### Continued

Page

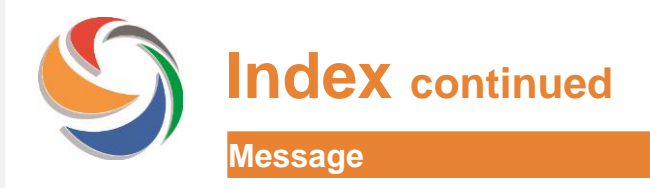

| Account is temporarily locked              | 17 |
|--------------------------------------------|----|
| Exceeding the number of retries allowed    | 18 |
| Verification control has not been verified | 19 |
| Password error – Validation rules          | 20 |
| Your account has been locked               | 21 |

# Your password has expired

#### **Error message**

Reason(s)

Your password has expired.

Please set a new password.

Your Administrator has reset your password OR It is more than 90 days since you have changed your password

### Action

Enter your password in the 'New password' and 'Confirm new password' fields.

Your new password needs to conform to the following rules:

- Passwords are case sensitive and must be a minimum of 12 characters long.
- The password must contain at least one special character. The acceptable special characters are: |!"£\$€%&/=?^'\*+@°#,;:.-\_()
- The password must contain at least one number, at least one uppercase letter and at least one lowercase letter.
- Any abbreviation of the word password including *pwd* or *pswd* will <u>not</u> be accepted and your password will not save.
- The password must contain at least one number and one letter.
- It is not possible to use the User ID, name or surname as a password.
- When you change the password, you cannot reuse any of your previous passwords.

### New password not set Action **Error message** Reason(s) New password not The new password does not set conform to the rules displayed Your new password needs to conform to the following rules: below the message. · Passwords are case sensitive and must be a minimum of 12 characters long. The password must contain at least one special character. The acceptable special characters are: !!"£\$€%&/=?^'\*+@°#,;:.-\_() The password must contain at least one number, at least one uppercase letter and at least one lowercase letter. · Any abbreviation of the word password including *pwd* or *pswd* will **not** be accepted and your password will not save. • The password must contain at least one number and one letter. • It is not possible to use the User ID, name or surname as a password. · When you change the password, you cannot reuse any of your previous passwords.

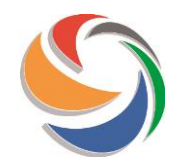

# Your password has expired – values differ

### **Error message**

Your password has expired. Please set a new password. We're sorry the values in the New

password and Confirm new password are not the same.

### Reason(s)

You have requested a reset of your User password and the values you have entered differ.

| Action                           |                          |
|----------------------------------|--------------------------|
|                                  | -                        |
| Please re-ente<br>password in bo | r the new<br>oth fields. |

Action

| Your account                                                                                                    | t has expired                                                                                |                                                                                                    |
|----------------------------------------------------------------------------------------------------|----------------------------------------------------------------------------------------------|----------------------------------------------------------------------------------------------------|
| Error message                                                                                                    | Reason(s)                                                                                    | Action                                                                                                    |
| Your account has expired because it<br>has not been extended by the<br>Administrator. Please contact your<br>internal Administrator for assistance.<br>For Administrators only, please visit<br>https://www.claimsportal.org.uk, and<br>search for 'troublesbooting' | All user accounts have an expiry date, which is set to 2 years from the time it was created. | Please contact your organisation's Administrator,<br>and ask that the Expiry date on your User account is<br>changed and the User account needs to be Enabled<br>again.                                                                                                    |
| search for troubleshooting.                                                                                                    |                                                                                              | you will be prevented from accessing the Claims<br>Portal.<br>Also note that if you attempt to login again before the<br>expiry date has been amended, you will see the<br>message 'Login Failed' message.                                                                 |
| Please note that the expiry date on an acc<br>initially set by the system as 2 years. How<br>Admin Users can change the date to anot<br>duration.                                                                                                    | ount is<br>vever,<br>her                                                                     | If you are an Administrator, please ask another<br>Administrator to amend the Expiry date on your User<br>account.<br>If there is no other Administrator set up, you need to<br>contact the Helpdesk using the 'Manage Your<br>Account' form on the Claims Portal website. |

Organisation not accepted the Portal User Agreement

#### **Error message**

Your Login failed because your organisation has not accepted the Portal User Agreement. Please contact your internal System Administrator for further information.

### Reason(s)

Before access is given to a new organisation, the User Agreement needs to be accepted.

A new User Agreement has been published and needs to be accepted in order to allow access to the Claims Portal.

#### **Action**

Please contact your organisation's Administrator, who needs to log in to their User account to download and accept the User Agreement.

If your internal Administrator has left the organisation and there are no other listed Administrators on the account, please submit a change of Administrator form to the Helpdesk.

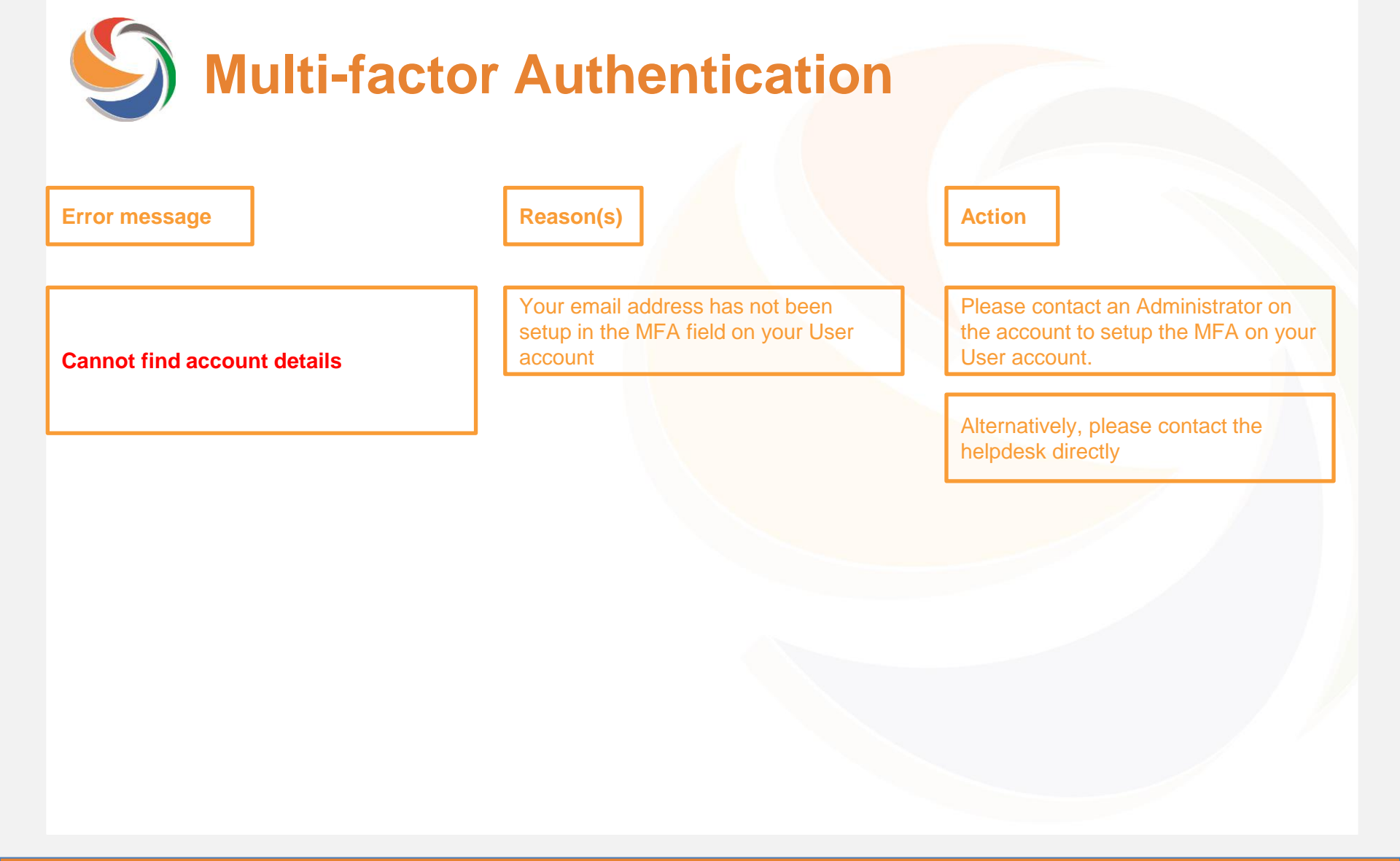

| Reason(s)                                   | Action                                     |
|---------------------------------------------|--------------------------------------------|
|                                             |                                            |
| Your User and/or Password<br>are incorrect. | Please re-enter the Username and Password. |
|                                             |                                            |
|                                             |                                            |
|                                             |                                            |
|                                             | 'our User and/or Password<br>re incorrect. |

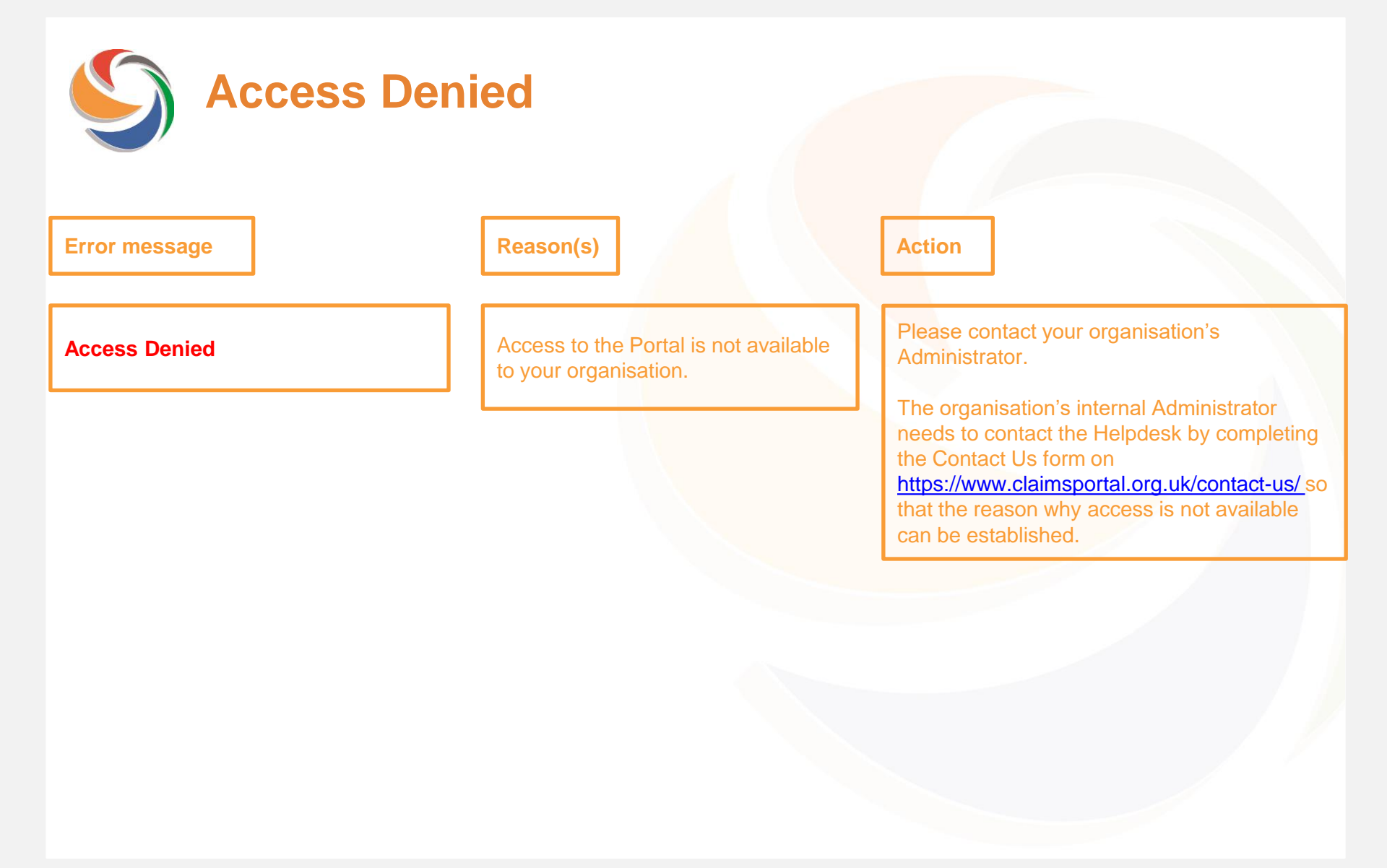

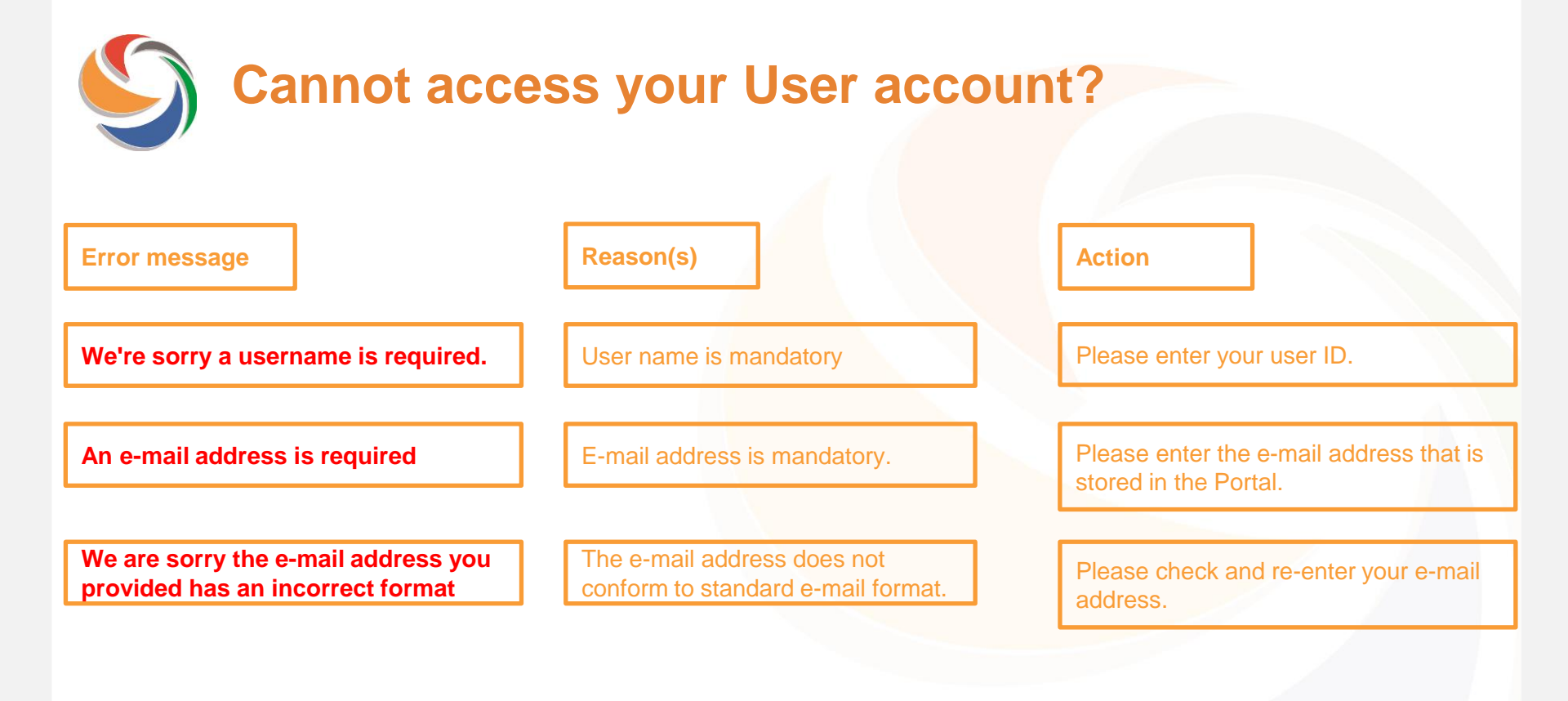

| Cannot acce                                                                                                    | ess your User acco                                               | unt?                                                                                                    |
|----------------------------------------------------------------------------------------------------|------------------------------------------------------------------|----------------------------------------------------------------------------------------------------|
| Error message                                                                                                    | Reason(s)                                                        | Action                                                                                                    |
| Please check you have entered the<br>details correctly and try again.<br>Please refer to the Administrator<br>User Guide on<br>https://claimsportal.org.uk. | The details entered do not match information held in the system. | You can reset your password by<br>clicking the "Forgot password? Or First<br>login".<br>Once logged in, check My Settings to<br>ensure your details are up to date. |

| Generic re                                                                      | quired fields                                       |                                            |
|---------------------------------------------------------------------------------|-----------------------------------------------------|--------------------------------------------|
| Error message                                                                   | Reason(s)                                           | Action                                     |
| A required field is missing. Please fill out all required fields                | A required field has not been filled out correctly. | Fill out all required fields and try again |
| < Cancel                                                                        |                                                     |                                            |
| <b>CLAIMS</b> P <b>9</b> RTAL                                                   |                                                     |                                            |
| A required field is missing. Please fill out all required fields and try again. |                                                     |                                            |
| This information is required.                                                   |                                                     |                                            |
| This information is required.                                                   |                                                     |                                            |
| Email Address                                                                   |                                                     |                                            |
| Send Verification Code                                                          |                                                     |                                            |
| Continue                                                                        |                                                     |                                            |

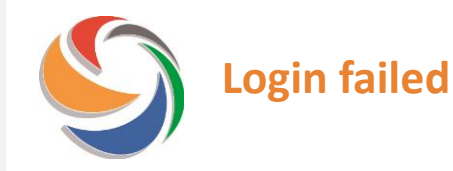

### **Error message**

### Login Failed

### **CLAIMS**P**9**RTAL

Sign in with your username

Login failed.

Forgot your password or first login?

Sign In

### Reason(s)

- The User and/or Password are incorrect
- Your User account has expired and therefore been disabled automatically
- You have entered incorrect Password 5 times, and the User account has therefore been disabled
- Your Administrator has disabled your User account manually.

### **Action**

Check your login details. Please note that the Password is case sensitive, so check that CAPs lock is not on.

If you are still getting the same error message, please contact your Administrator, who can reset your password and enable your account.

As a User on the Portal, please ask another Administrator to reset your password.

Alternatively, as a User, you can reset your password using the link 'Forgot your password or first login?' and follow the instructions.

If you still cannot access the account after changing the password, it may be because your account has expired. If there is no other Administrator in your organisation, you need to contact the Helpdesk.

| OTP Code i                                                              | is not correct                                                                         |                                            |
|-------------------------------------------------------------------------|----------------------------------------------------------------------------------------|--------------------------------------------|
| Error message                                                           | Reason(s)                                                                              | Action                                     |
| You have entered the wrong code                                         | You have not entered the OTP<br>code received by email correctly<br>into the OTP field | Check your email and re-enter the OTP code |
| Cancel                                                                  |                                                                                        |                                            |
| <b>CLAIMS</b> P <b>9</b> RTAL                                           |                                                                                        |                                            |
| Verification code has been sent. Please copy it to the input box below. |                                                                                        |                                            |
| You have entered the wrong code.<br>m*******@gmail.com                  |                                                                                        |                                            |
| code123                                                                 |                                                                                        |                                            |
| Verify Code                                                             |                                                                                        |                                            |
| Send New Code                                                           |                                                                                        |                                            |
| Continue                                                                |                                                                                        |                                            |

www.claimsportal.org.uk

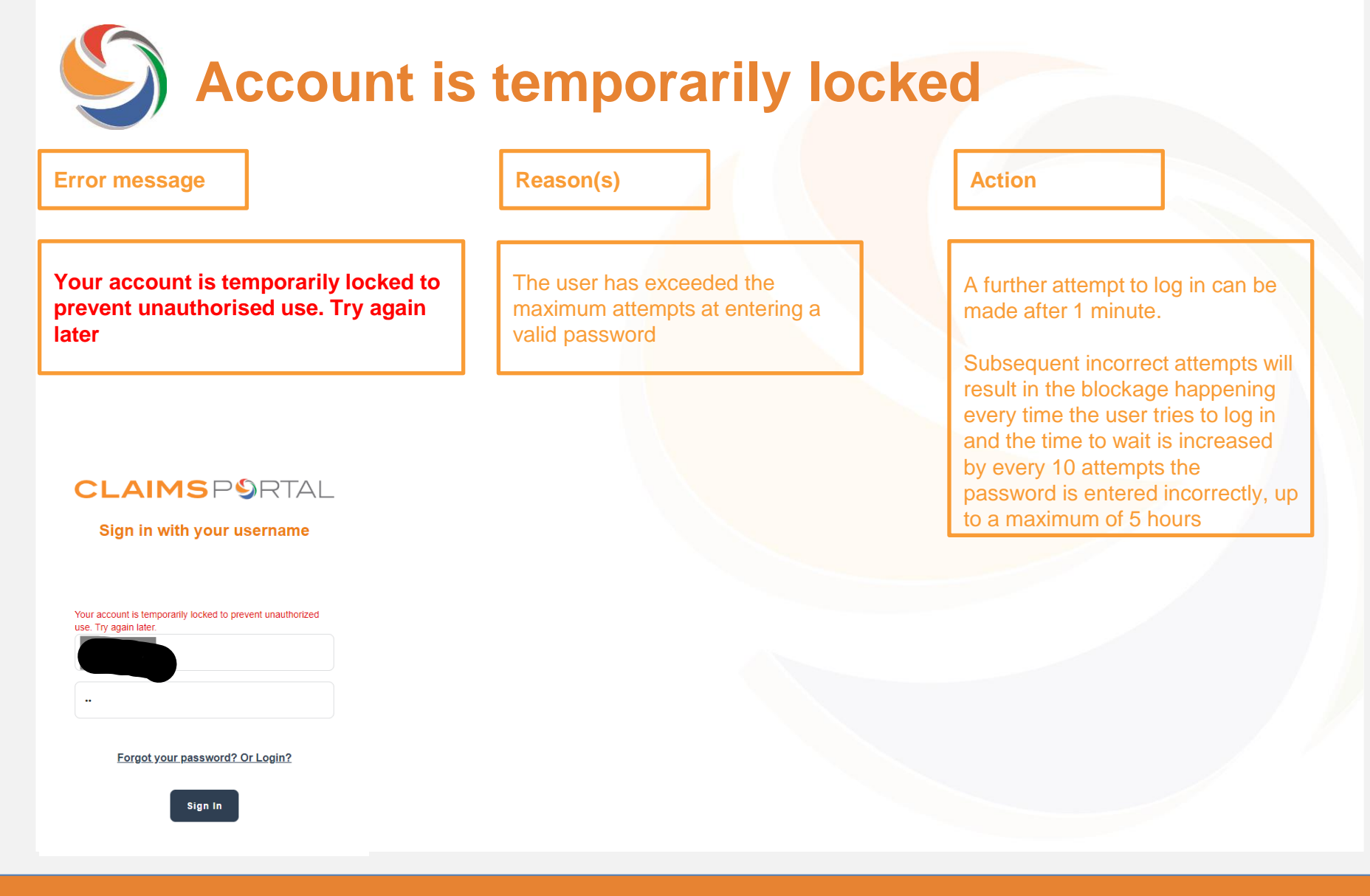

www.claimsportal.org.uk

| rror message                                                                                                    | Reason(s)                                                              | Action                                                  |
|----------------------------------------------------------------------------------------------------|------------------------------------------------------------------------|---------------------------------------------------------|
| ou have exceeded the number<br>f retries allowed.                                                                                                    | The user has exceeded the number of attempts to login on to the Portal | A further attempt to log in can be made after 1 minute. |
|                                                                                                    |                                                                        |                                                         |
| Cancel                                                                                                    |                                                                        |                                                         |
| CLAIMS P9RTAL                                                                                                    |                                                                        |                                                         |
| CLAIMS PSRTAL<br>Verification code has been sent. Please copy it to<br>the input box below.                                                                                         |                                                                        |                                                         |
| CARCELAIMS PORTAL<br>Verification code has been sent. Please copy it to<br>the input box below.<br>You have exceeded the number of retries allowed.                                 |                                                                        |                                                         |
| Cancel CLAIMS PORTAL Verification code has been sent. Please copy it to the input box below. You have exceeded the number of retries allowed. m************************************ |                                                                        |                                                         |
| Carcel CLAINS PORTAL  Arification code has been sent. Please copy it to the input box below.  Nuture exceeded the number of retries allowed.  m***********************************  |                                                                        |                                                         |

| <b>Verification</b>                                                                                                    | n control has not k                                                        | peen verified                                                |
|----------------------------------------------------------------------------------------------------|----------------------------------------------------------------------------|--------------------------------------------------------------|
| Error message                                                                                                    | Reason(s)                                                                  | Action                                                       |
| The claims verification control have not been verified                                                                                                    | The user is pressing "continue"<br>button without verifying the code first | The user must first verify the OTP and then press "continue" |
| <section-header><section-header><section-header><section-header><section-header><text><text><text></text></text></text></section-header></section-header></section-header></section-header></section-header> |                                                                            |                                                              |
| Send New Code<br>Continue                                                                                                    |                                                                            |                                                              |

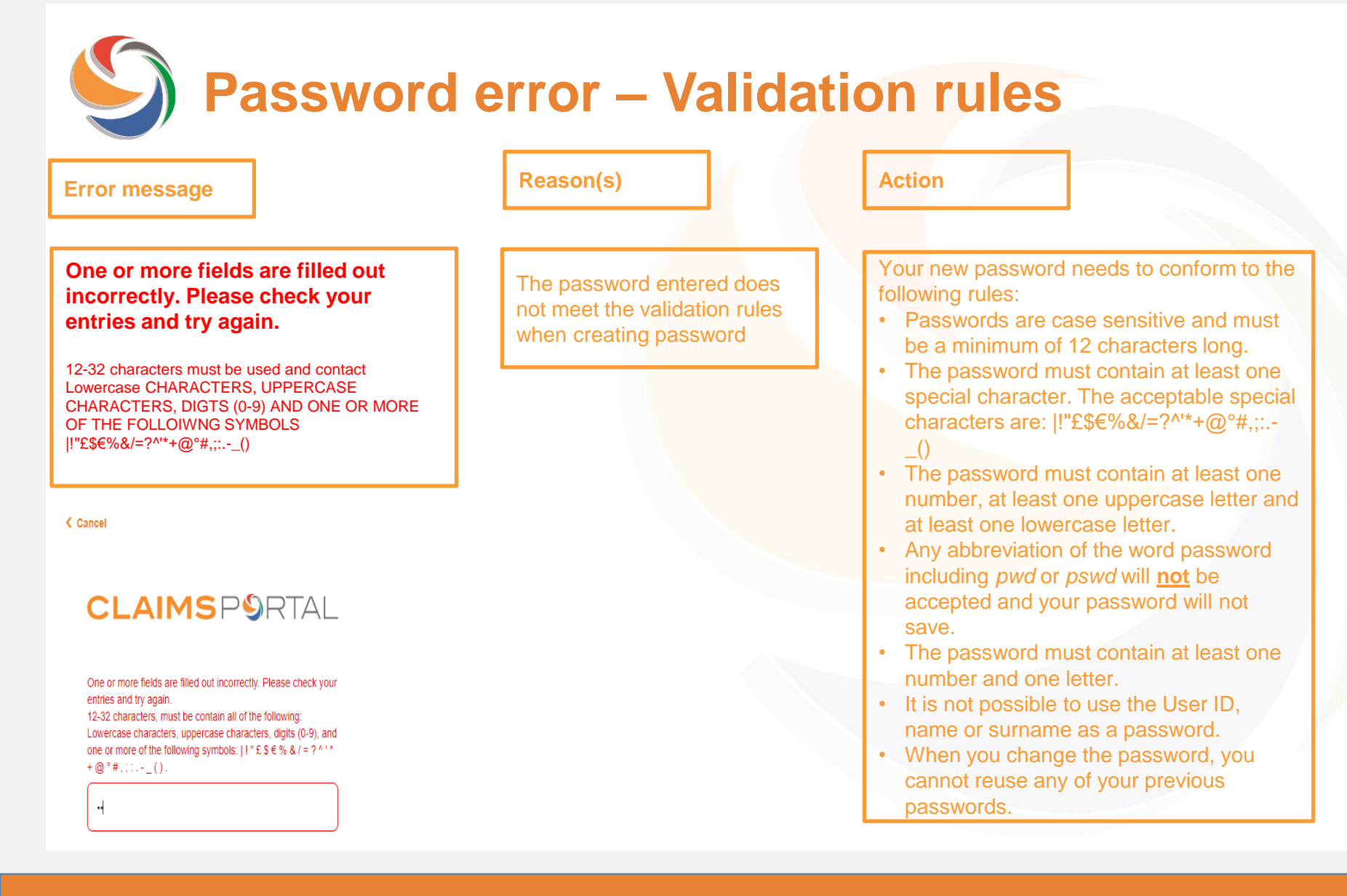

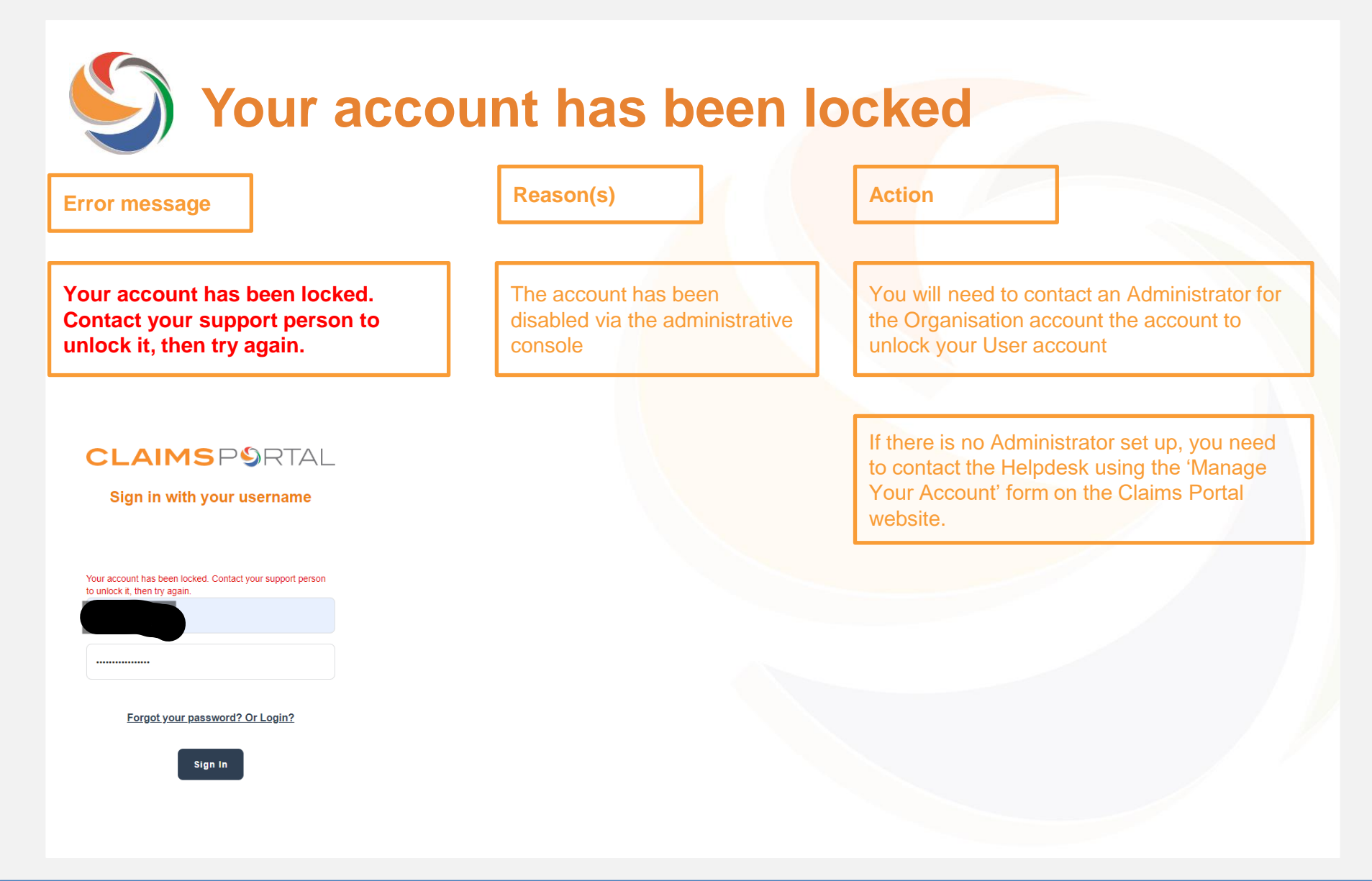